# **GAME PLAN**<sup>™</sup> TENNIS MATCH CHARTING APP

# **USER MANUAL**

## **SECTION II: Logging On**

### **7 SHOT TENNIS**

WWW.7ShotTennisApp.com © 7 Shot Tennis, LLC 2024

Contact: <u>Analytics@7shottennis.com</u>

#### II. LOGGING ON

#### IF YOU HAVE <u>NOT</u> PREVIOUSLY SET UP YOUR 7ST ACCOUNT, GO TO BACK TO SECTION 1 AND FOLLOW STEPS TO OBTAIN YOUR PERSONAL LOGIN CEDENTIALS.

If you know your login credentials, log in as follows:

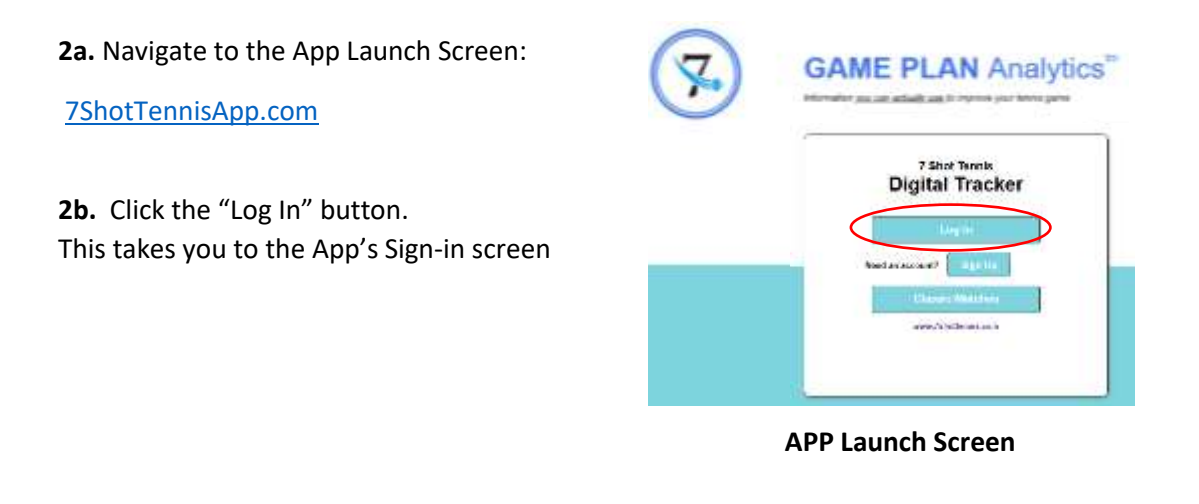

- **2c.** At the App's Sign-In Screen, enter your username and password.
- **2b**. Click the "Sign in" button.

This opens your Game Plan Match Charting App and takes you to the Home Screen (see Section III).

| Sign in with y | our usemame and password |
|----------------|--------------------------|
| Username       |                          |
| Enomente       | XXXXX                    |
| Password       |                          |
| Password       | XXXXX                    |
| Forget your pa | saword?                  |

**APP Sign-in Screen** 

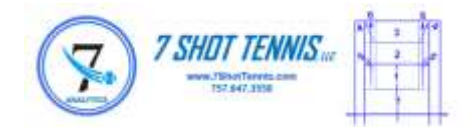